O objetivo desta funcionalidade é inserir um novo setor comercial, podendo ser acessada no caminho GSAN > Cadastro > Localização > Setor Comercial > Inserir Setor Comercial.

1/4

Verifica existência da localidade

 Caso o código da localidade não exista no sistema, será exibida a mensagem "Localidade inexistente".

Verifica existência do município

 Caso o código do município não exista no sistema, será exibida a mensagem "Município inexistente".

Verifica preenchimento dos campos

 Caso o usuário não informe ou selecione o conteúdo de algum campo necessário à inclusão do setor comercial, será exibida a mensagem "Informe «nome do campo que não foi preenchido ou selecionado»".

Verifica existência do setor comercial

 Caso o código do setor comercial para a localidade já exista no sistema, será exibida a mensagem "Setor Comercial de código «código do setor comercial » da localidade «nome da localidade» já existe no cadastro".

Verifica existência de fonte de captação

 Caso o código da fonte de captação não exista no sistema, será exibida a mensagem "Fonte de Captação inexistente".

Registra a transação de inclusão do setor comercial.

Informe os dados necessários para efetuar a inclusão do setor comercial e clique no botão Inserir.

|                                                                         | Gsan -> Cadastro -> Localizacao -> Setor Comercial -> Inserir Se | etor Comercial |  |  |
|-------------------------------------------------------------------------|------------------------------------------------------------------|----------------|--|--|
| Inserir Setor Come                                                      | ercial                                                           |                |  |  |
| Para adicionar o setor comercial, informe os dados abaixo: <u>Ajuda</u> |                                                                  |                |  |  |
| Localidade:*                                                            | 339 CABANGA                                                      |                |  |  |
| Código do Setor<br>Comercial: *                                         | 628                                                              |                |  |  |
| Nome do Setor<br>Comercial: *                                           | SETOR TESTE                                                      |                |  |  |
| Município: *                                                            | 1160 RECIFE                                                      |                |  |  |
| Setor Alternativo? *                                                    | 🔍 Sim 🔘 Não                                                      |                |  |  |
| Setor Criado para<br>Atualização Cadastral?<br>*                        | © Sim <sup>®</sup> Não                                           |                |  |  |
| Para adicionar a(s) fonte(s) de captação, informe os dados abaixo:      |                                                                  |                |  |  |
| Fonte de Captação:                                                      |                                                                  |                |  |  |
|                                                                         | * Campos obrigatórios                                            |                |  |  |
| Fonte(s) Informada(s)                                                   | Adicionar                                                        |                |  |  |
| Remover Descrição                                                       | Descrição Abreviada                                              |                |  |  |
|                                                                         |                                                                  |                |  |  |
|                                                                         |                                                                  |                |  |  |
|                                                                         |                                                                  |                |  |  |
| Desfazer Canc                                                           | elar                                                             | Inserir        |  |  |

## **Preenchimento dos Campos**

| Campo                           | Orientações para Preenchimento                                                                                           |  |
|---------------------------------|----------------------------------------------------------------------------------------------------|--|
| Localidade(*)                   | Campo obrigatório - Informe o código da localidade, ou clique no botão                                                   |  |
|                                 | N, link Pesquisar Localidade, para selecionar a localidade desejada. O nome da localidade será exibido no campo ao lado. |  |
|                                 | Para apagar o conteúdo do campo, clique no botão 🔗 ao lado do campo<br>em exibição.                                      |  |
| Código do Setor<br>Comercial(*) | Campo obrigatório - Informe o código do setor comercial, ou clique no                                                    |  |
|                                 | botão 🕵, link Pesquisar Setor Comercial, para selecionar o setor desejado.                                               |  |
| Nome do Setor<br>Comercial(*)   | Campo obrigatório - Nome do setor comercial com, no máximo, 30 (trinta) caracteres.                                      |  |

| Campo                                         | Orientações para Preenchimento                                                                                        |  |
|-----------------------------------------------|----------------------------------------------------------------------------------------------------|--|
| Município(*)                                  | Campo obrigatório - Informe o código do município, ou clique no botão                                                 |  |
|                                               | N, link Pesquisar Município, para selecionar o município desejado. O nome do município será exibido no campo ao lado. |  |
|                                               | Para apagar o conteúdo do campo, clique no botão 🔗 ao lado do campo em exibição.                                      |  |
| Setor Alternativo(*)                          | Informe uma das opções "Sim" ou "Não".                                                                                |  |
| Setor Criado para<br>Atualização Cadastral(*) | Campo obrigatório - Informe uma das opções "Sim" ou "Não".                                                            |  |
| Fonte de Captação                             |                                                                                                    |  |

Para apagar o conteúdo do campo, clique no botão |alt="Borracha.gif" ao lado do campo em exibição. Para adicionar a fonte de captação, clique no botão Adicionar.png.

Para pesquisar o setor comercial, clique no botão LupaPesquisa.png e será exibida a tela de pesquisa, abaixo. Informe os parâmetros que julgar necessários e clique no botão Pesquisar.png.

## Cad - PesquisaSetorComercial.png

= Tela de Sucesso =

Verifica sucesso da operação - Caso o código de retorno da operação efetuada no banco de dados seja diferente de zero, será exibida a mensagem conforme o código de retorno; caso contrário, será exibida a mensagem "Setor Comercial de código «código do setor comercial » da localidade «nome da localidade» inserido com sucesso".

## Cad - SetorComercial - InserirSetorComercial - TelaSucesso.png

= Funcionalidade dos Botões =

| =Botão                 |
|------------------------|
| alt="Adicionar.png"    |
| alt="Lupa.gif"         |
| alt="LupaPesquisa.png" |
| alt="Borracha.gif"     |
| alt="Pesquisar.png"    |
| Desfazer.png           |
| cancelar2.jpg          |
| alt="Inserir.png"      |

Clique aqui para retornar ao Menu Principal do GSAN

From: https://www.gsan.com.br/ - Base de Conhecimento de Gestão Comercial de Saneamento

Permanent link: https://www.gsan.com.br/doku.php?id=ajuda:inserir\_setor\_comercial&rev =1436471156

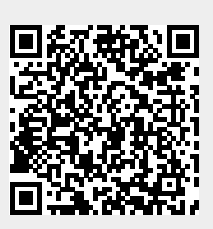

Last update: 31/08/2017 01:11